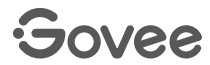

# **User Manual**

**Govee RGBIC TV Backlight** 

Model: H605C

| English  | 01 |
|----------|----|
| Deutsch  | 10 |
| Polski   | 19 |
| Español  | 28 |
| Italiano | 37 |

### English

#### **Safety Instructions**

Read and follow all the safety instructions:

- Be cautious of static electricity during installation and usage. Keep the product away from sharp objects or strong corrosive chemicals.
- When bending the strip lights during installation, avoid folding the LED components as it may affect the product's lifespan.
- Remove nails, metal, or other conductive objects from the installation surface before attaching the strip lights, as it may cause short-circuiting.
- Do not install the strip lights near any heat sources.
- Do not allow children to install the strip lights alone.
- Avoid installing the strip lights near potentially dangerous sources (e.g., candles, liquid-filled objects).

### Introduction

Thanks for choosing Govee TV Backlight. This product will significantly improve your watching experience with the specially designed two cameras installed on the top center of the monitor that captures the screen color and synchronizes it to the light bars behind the TV in real time, bringing you an extraordinary watching atmosphere.

#### What You Get

| LED Strip Lights | 1 |
|------------------|---|
| Adapter          | 1 |
| Control Box      | 1 |
| Camera           | 1 |
| User Manual      | 1 |
| Service Card     | 1 |

#### At a Glance

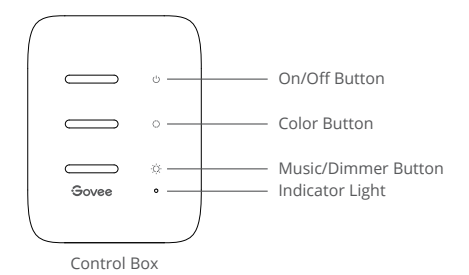

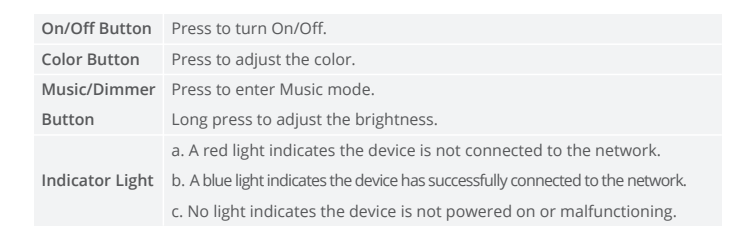

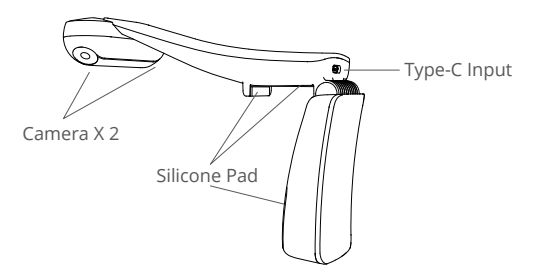

### **Installing Your Device**

- Preparation Before Installing:
  - a. Unbox the strip lights and check all items listed in the packing list.
  - b. Power on the strip lights and check whether they light up.
- Installing Steps:
  - a. Wipe the installation surface to ensure it is dry and clean.

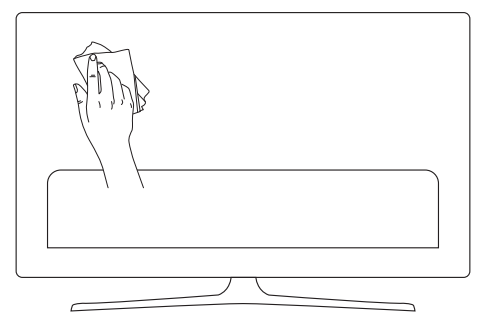

b. Stick the strip lights to the back of the TV. Press them firmly and then reinforce them with the provided clips.

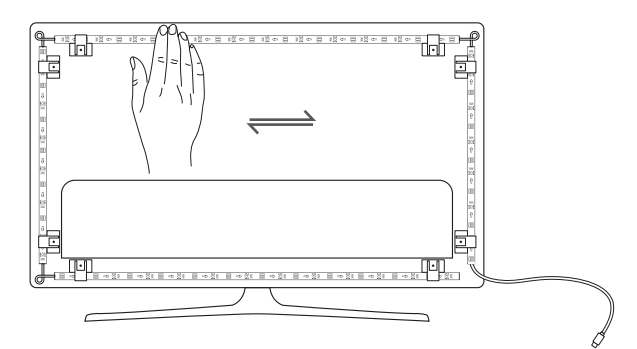

c. Position the camera to the top-center of the TV.

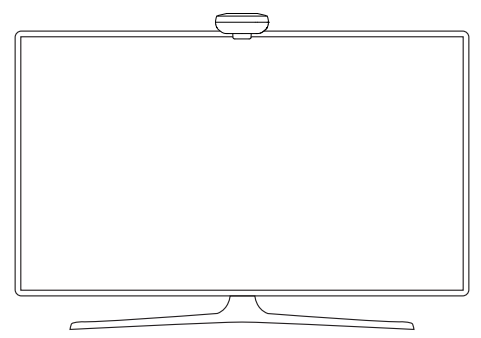

d. Insert the cable of the strip lights and the camera into the control box. (Type-C/DC)

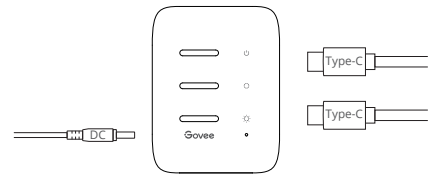

- e. Ensure that the control box is in a proper position near your TV.
- f. Power on the strip lights and try connecting them with the Govee Home app.

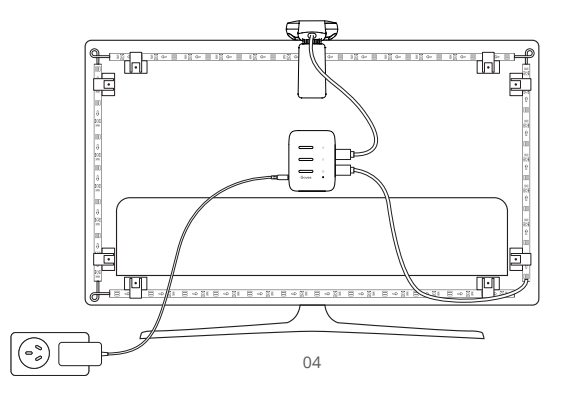

# Pairing Your Device with the Govee Home App

What you need:

• A Wi-Fi router supporting the 2.4GHz and 802.11 b/g/n bands. 5GHz is not supported.

Download the Govee Home app from the App Store (iOS devices) or Google Play (Android devices).

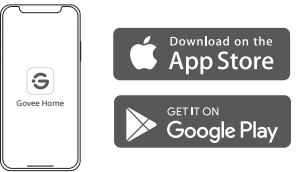

- 2 Turn on the Bluetooth in your smartphone.
- S Open the app, tap the "+" icon in the top right corner and search "H605C".
- Tap the device icon and follow the onscreen instructions to complete pairing.

### Calibrating the Camera with the Govee Home App

Mount the camera to the center of the screen.

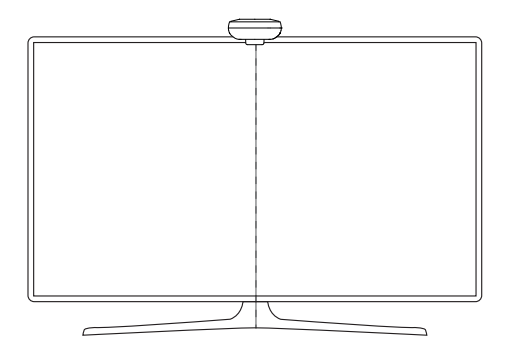

2 Stick the form stickers to the 7 calibration points on the screen.

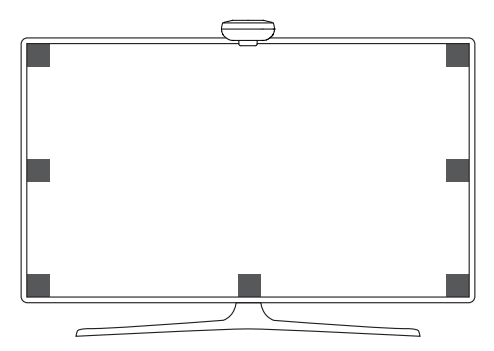

Open Govee Home App and click to enter the page of H605C. Enter the settings page and click "Calibration". Follow the in-app instructions to complete the calibration.

Tips:

Drag the calibration points on the app screen to the locations of corresponding orange foam stickers.

The red calibration points are the same one orange foam sticker in two different cameras.

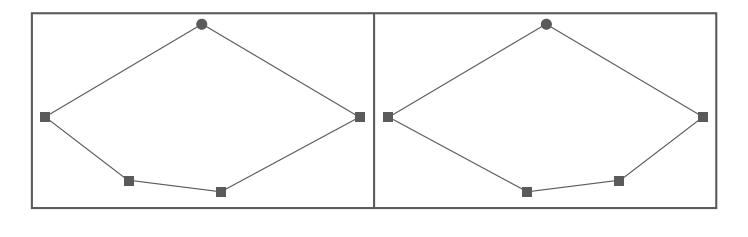

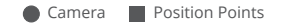

The picture will distort under the fish-eye camera. Ensure the calibration points are chosen correctly and the calibration lines do not overlap or cross each other.

# **Controlling the Device with Your Voice**

Open the app, then tap the device icon to enter detail page.

**2** Tap the setting icon in the top right corner.

Select Using Guidance and follow on-screen instructions to control the device using your voice.

#### **Specifications**

| Power Input (Adapter)       | 100-240VAC 50/60Hz              |
|-----------------------------|---------------------------------|
| Power Input (Control Box)   | 12VDC 3A (55-65inch)            |
|                             | 12VDC 4A (75-85inch)            |
| Light Displaying Technology | RGBIC                           |
| Control Method              | App, Control Box, Voice Control |
| Camera Model                | H605CA                          |
|                             |                                 |

### Troubleshooting

The strip lights do not light up.

- Check all wired connections. Unplug and Re-plug the power adapter and the DC port to ensure the control box powers on correctly. The strip lights will light up 10s after being powered on.
- Ensure the strip lights are plugged into the LED port before they are powered on.
- If you unplugged the strip lights, reboot the power adapter after the lights are working correctly.

2 Calibration failed.

- Calibrate the strip lights again.
- Ensure no other strong lights are affecting the camera.
- Calibration points must be chosen correctly. For example, the top calibration point on your TV cannot be dragged to the bottom. The calibration lines cannot overlap or cross each other.
- Calibration can only begin after the strip lights are successfully connected to Wi-Fi.

3 The provided adhesives don't stick well.

- Wipe the installation surface to ensure it is dry and clean.
- When attaching the strip lights, ensure you press down firmly.
- Reinforce the strip lights with the provided clips or other strong adhesives.

Galibration and picture upload failure

• With your smartphone, check whether the Wi-Fi connection is stable.

Wi-Fi connection failure

- Do not skip the Wi-Fi connecting step during setup. Ensure you input the correct Wi-Fi
  name and password according to the app instructions.
- 5GHz Wi-Fi is not supported. Connect the strip lights to a 2.4G Wi-Fi band then reboot your router.
- With your smartphone, check whether the Wi-Fi connection is stable.
- The strip lights are not compatible with the Wi-Fi name or password. Please change the Wi-Fi name and password.
- The strip lights are not compatible with your router. Please try to connect your strip lights to a smartphone hotspot.

# **Customer Service**

🛞 Warranty: 12-Month Limited Warranty

Support: Lifetime Technical Support

Email: support@govee.com

Official Website: www.govee.com

@Govee @@govee\_official @govee.official

🕑 @Goveeofficial 📑 @Govee.smarthome

#### Deutsch

#### Sicherheitshinweise

Bitte lesen und befolgen Sie die Sicherheitsanweisungen:

- Seien Sie vorsichtig mit statischer Elektrizität während der Installation und Nutzung. Halten Sie das Produkt von scharfen Gegenständen oder stark ätzenden Chemikalien fern.
- Entfernen Sie Nägel, Metall oder andere leitfähige Gegenstände von der Oberfläche, wo der Streifen installiert wird, vor dem Anbringen des Lichtbands, da dies zu Kurzschlüssen führen kann.
- Stellen Sie die Lichterkette nicht in der N\u00e4he von W\u00e4rmequellen auf.
- Erlauben Sie Kindern nicht, das Lichtband allein zu montieren.
- Vermeiden Sie die Installation des LED Streifens in der N\u00e4he potenziell gef\u00e4hrlicher Quellen (z. B. Kerzen, mit Fl\u00fcssigkeit gef\u00fcllte Sachen).

# Einführung

Vielen Dank, dass Sie sich für Govee TV Backlight entschieden haben. Dieses Produkt wird Ihr Fernseherlebnis mit den zwei speziell entwickelten Kameras, die oben in der Mitte des Monitors installiert sind, erheblich verbessern. Die Kameras erfassen die Bildschirmfarbe und synchronisieren die Lichtstangen hinter dem TV in Echtzeit, um Ihnen eine außergewöhnliche Fernsehatmosphäre zu bieten.

#### Was Sie bekommen

| LED Streifen     | 1 |
|------------------|---|
| Adapter          | 1 |
| Kontrollbox      | 1 |
| Kamera           | 1 |
| Benutzerhandbuch | 1 |
| Service Card     | 1 |

# Überblick

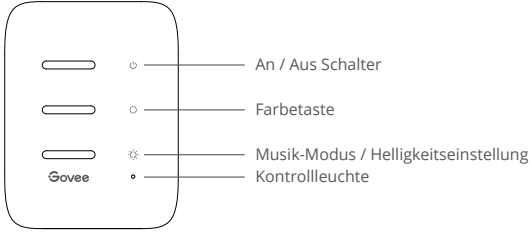

Kontrollbox

| An / Aus Schalter      | Drücken, um den LED Streifen ein- / auszuschalten.                  |
|------------------------|---------------------------------------------------------------------|
| Farbetaste             | Drücken, um die Farbe zu wescheln.                                  |
| Musik-Modus /          | Drücken Sie kurz auf, um in den Musikmodus zu wechseln.             |
| Helligkeitseinstellung | Drücken Sie lang auf, um die Helligkeit zu ändern.                  |
| Kontrollleuchte        | a. Das rote Licht zeigt, dass das Gerät nicht mit dem Netzwerk      |
|                        | verbindet hat.                                                      |
|                        | b. Das blaue Licht weist darauf hin, dass die Verbindung zwischen   |
|                        | dem Gerät und Netzwerk erfolgreich hergestellt wird.                |
|                        | c. Kein Licht gibt an, dass das Gerät nicht mit Strom versorgt wird |
|                        | order einen Ausfall erleidet.                                       |

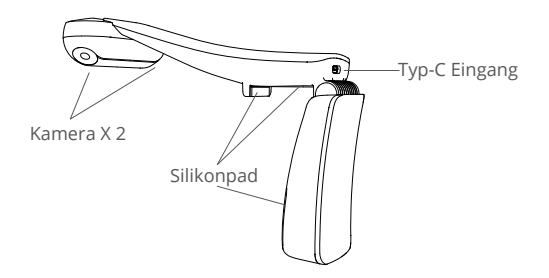

### Installieren Ihr Gerät

O Vorbereitung vor der Installation:

- a. Packen Sie die Box aus und überprüfen Sie alle in der Packliste aufgeführten Artikel.
- b. Schalten Sie den Streifen ein und checken Sie, ob er aufleuchtet.

Installationsschritte:

a. Reinigen Sie die Oberfläche, wo der Streifen installiert wird, um sicherzustellen, dass sie trocken und sauber ist.

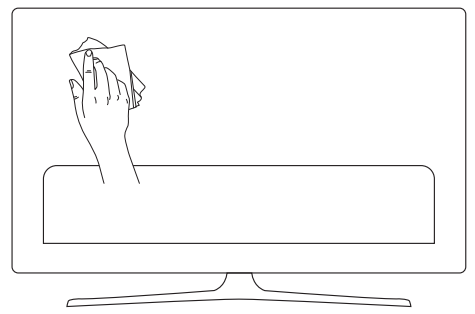

b. Kleben Sie den Streifen auf die Rückseite des Fernsehgeräts. Drücken Sie ihn fest an und verstärken Sie ihn dann mit den mitgelieferten Clips.

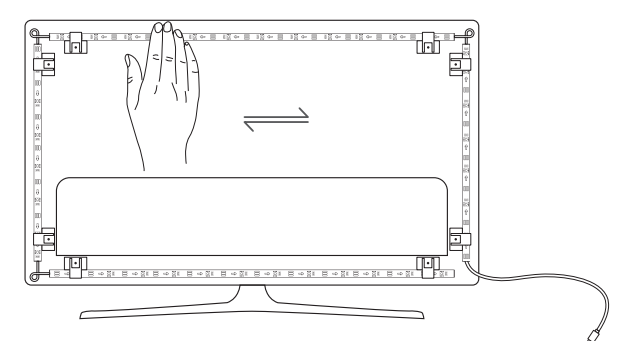

c. Stellen Sie die Kamera oben in der Mitte des Fernsehers.

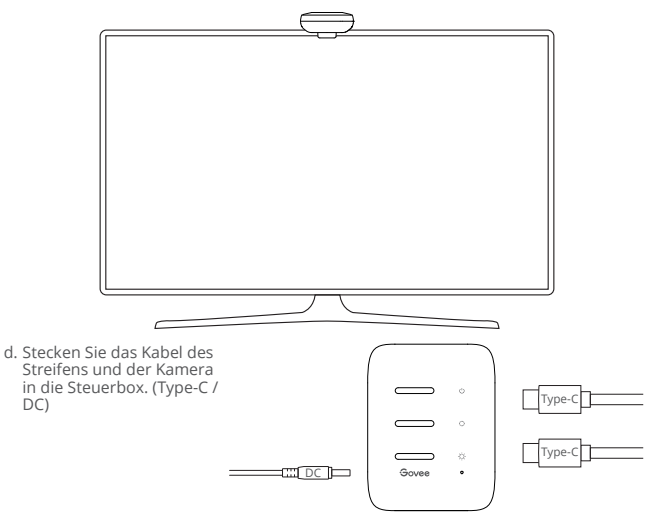

- e. Stellen Sie sicher, dass sich die Kontrollbox in einer richtigen Position nahe dem Fernseher befindet.
- f. Schalten Sie das Lichtband ein und versuchen Sie, es mit der Govee Home App zu verbinden

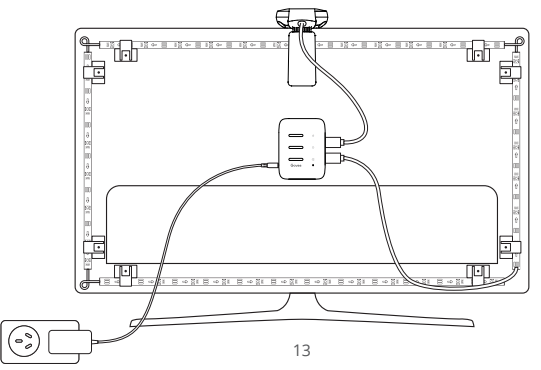

# Koppeln Ihr Gerät mit der Govee Home App

Was Sie brauchen:

- Einen Wi-Fi-Router, der die Bänder 2,4 GHz und 802.11 b/g/n unterstützt. 5GHz wird nicht unterstützt.
- Laden Sie die Govee Home App aus App Store (iOS-Geräte) oder Google Play (Android-Geräte) herunter.

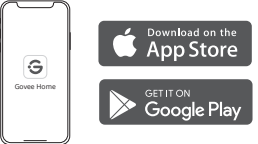

- Ø Öffnen Sie das Bluetooth Ihres Smartphones.
- Ø Öffnen Sie die App. Klicken Sie auf das Symbol "+" oben rechts und suchen Sie "H605C".
- Wählen Sie H605C und folgen Sie die Anweisungen, um das Koppeln fertigzustellen.

### Kalibrieren die Kamera mit der Govee Home App

1 Bringen Sie die Kamera oben in der Mitte des Bildschirms an.

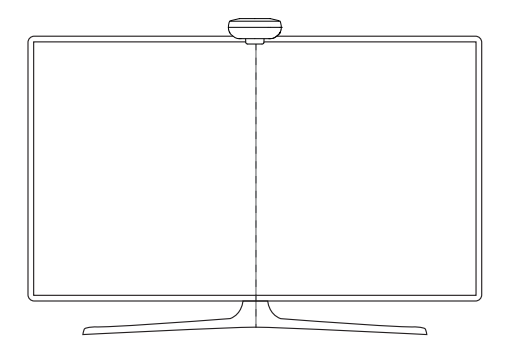

**2** Kleben Sie die Reflexionsfolien auf die 7 Kalibrierungspunkte auf dem Bildschirm.

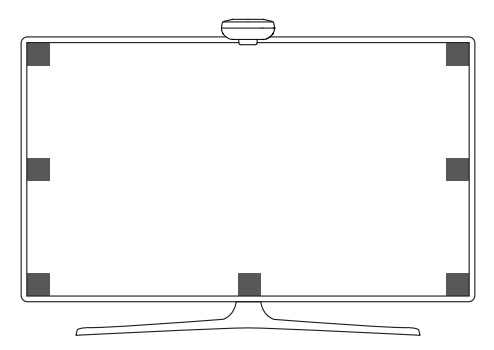

Ôffnen Sie die Govee Home App und klicken Sie, um die Seite von H605C aufzurufen. Rufen Sie die Einstellungsseite auf und klicken Sie auf "Kalibrierung". Befolgen Sie die Anweisungen in der App, um die Kalibrierung abzuschließen.

Tipps:

Ziehen Sie die Kalibrierungspunkte auf dem App-Bildschirm an die Positionen der entsprechenden orangefarbenen Schaumstoffaufkleber.

Die roten Kalibrierungspunkte sind die gleichen, ein orangefarbener Schaumstoffaufkleber in zwei verschiedenen Kameras.

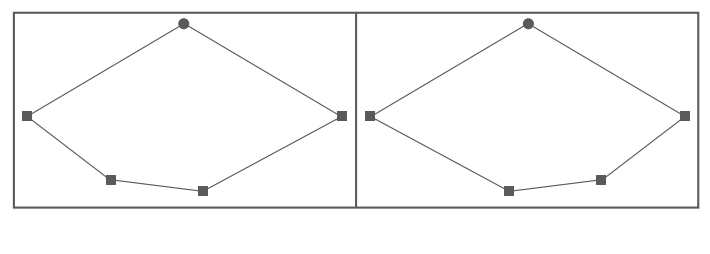

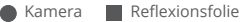

Das Bild wird unter der Fischaugen-Kamera verzerrt. Stellen Sie sicher, dass die Kalibrierungspunkte richtig ausgewählt sind und sich die Kalibrierungslinien nicht überlappen oder kreuzen.

#### Steuern Das Gerät mit Ihrer Stimme

- Ö Öffnen Sie die Govee Home-App und tippen Sie dann auf das Gerätesymbol, um die Detailseite aufzurufen.
- 2 Tippen Sie auf das Einstellungssymbol in der oberen rechten Ecke.
- Wählen Sie "Anleitungen verwenden" und folgen Sie den Anweisungen auf dem Bildschirm, um mit der Sprachsteuerung zu beginnen.

### **Spezifikation**

| Netzteil (Adapter)        | 100-240VAC 50/60Hz                |
|---------------------------|-----------------------------------|
| Netzteil (Kontrollkasten) | 12VDC 3A (55-65inch)              |
|                           | 12VDC 4A (75-85inch)              |
| Licht Display Technologie | RGBIC                             |
| Steuerungsmethode         | Sprachassistenten, Govee Home App |
| Kameramodell              | H605CA                            |

### Fehlersuche

Der Streifen leuchtet nicht auf.

- Überprüfen Sie alle Kabelverbindungen. Stecken Sie den Adapter und DC-Anschluss aus und wieder an, um sicherzustellen, dass die Kontrollbox richtig eingeschaltet wird. Das Lichtband wird in 10 Sekunden nach dem Einschalten aufleuchten.
- Stellen Sie sicher, dass der Streifen vor dem Einschalten an den LED-Anschluss angeschlossen ist.
- Wenn Sie den Streifen ausgesteckt haben, starten Sie den Adapter neu, nachdem die Lichter ordnungsgemäß funktionieren.

2 Die Kalibrierung scheitert.

- Kalibrieren Sie den Streifen erneut.
- Stellen Sie sicher, dass keine anderen starken Lichter die Kamera beeinflussen.
- Die Kalibrierungspunkte müssen richtig gewählt werden. Beispielsweise kann der obere Punkt Ihres Fernsehgeräts nicht nach unten gezogen werden. Die Kalibrierungslinien können sich nicht überlappen oder kreuzen.
- Die Kalibrierung kann erst beginnen, nachdem das Lichtband erfolgreich mit Wi-Fi verbunden wurde.

Oie mitgelieferten Klebstoffe haften nicht gut.

- Reinigen Sie die Oberfläche, wo den Streifen angebracht wird, um sicherzustellen, dass sie trocken und sauber ist.
- Achten Sie beim Montieren des Streifens darauf, dass Sie fest nach unten drücken.
- Verstärken Sie die Lichterkette mit den mitgelieferten Befestigungsklemmen oder anderen starken Klebstoffen.

Fehler beim Kalibrieren und Hochladen von Bildern

• Überprüfen Sie mit Ihrem Smartphone, ob die Wi-Fi-Verbindung stabil ist.

Wi-Fi-Verbindungsabbruch.

- Überspringen Sie den Wi-Fi-Verbindungsschritt während der Einstellung nicht. Stellen Sie sicher, den richtigen Wi-Fi-Namen und das richtige Password gemäß den Anweisungen einzugeben.
- 5-GHz-Band wird nicht unterstützt. Verbinden Sie den Streifen mit 2,4-GHz-Band und starten Sie den Router neu.

- Überprüfen Sie mit Ihrem Smartphone, ob die Wi-Fi-Verbindung stabil ist.
- Der Streifen ist nicht mit dem Wi-Fi-Name oder Password kompatibel. Bitte ändern Sie den Wi-Fi-Namen und das Password.
- Das Streifenlicht ist nicht mit dem Router kompatibel. Bitte versuchen Sie, ihr Lichtband mit Hotspot zu verbinden.

#### Die Kundenbetreuung

- 🙉 Garantie: 12-Monate Beschränkte Garantie
- 🕙 Support: Lifetime Technische Unterstützung
- Email: support@govee.com
- Offizielle Website: www.govee.com
- @Govee @@govee\_official @govee.official
- @Goveeofficial
   Govee.smarthome

#### Instrukcje bezpieczeństwa

Należy przeczytać i przestrzegać wszystkich instrukcji bezpieczeństwa:

Należy uważać na elektryczność statyczną podczas instalacji i użytkowania. Produkt należy przechowywać z dala od ostrych przedmiotów lub silnie żrących substancji chemicznych.

Podczas zginania paska świetlnego podczas instalacji należy unikać zaginania elementów LED, ponieważ może to wpłynąć na żywotność produktu.

Przed podłączeniem pasków świetlnych należy usunąć gwoździe, metal lub inne przewodzące przedmioty z powierzchni montażowej, ponieważ może to spowodować zwarcie.

Nie należy instalować paska LED w pobliżu źródeł ciepła.

Nie należy pozwalać dzieciom na samodzielną instalację lampek.

Unikaj instalowania lampek na pasku w pobliżu potencjalnie niebezpiecznych źródeł (np. świec, przedmiotów wypełnionych cieczą).

#### Wprowadzenie

Dziękujemy za wybranie podświetlenia telewizora Govee. Ten produkt znacznie poprawi wrażenia z oglądania dzięki specjalnie zaprojektowanym dwóm kamerom zainstalowanym w górnej środkowej części telewizora, które rejestrują kolor ekranu i synchronizują go z paskami LED za telewizorem w czasie rzeczywistym, zapewniając niezwykle wrażenia z oglądania.

#### Co otrzymujesz

| Oświetlenie LED Strip | 1 |
|-----------------------|---|
| Adapter               | 1 |
| Skrzynka kontrolna    | 1 |
| Kamera                | 1 |
| Instrukcja obsługi    | 1 |
| Karta serwisowa       | 1 |

### W skrócie

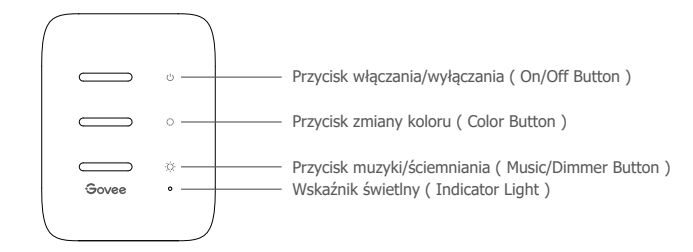

| włączania/wyłączania | Naciśnij, aby włączyć/wyłączyć.                                                |
|----------------------|--------------------------------------------------------------------------------|
| zmiany koloru        | Naciśnij, aby dostosować kolor.                                                |
| muzyki/ściemniania   | Naciśnij, aby włączyć tryb muzyki. Długie naciśnięcie                          |
|                      | umożliwia regulację jasności.                                                  |
| Wskaźnik świetlny    | a. Czerwone światło oznacza, że urządzenie nie jest podłączone do sieci.       |
|                      | b. Niebieskie światło oznacza, że urządzenie pomyślnie połączyło się z siecią. |
|                      | c. Brak światła oznacza, że urządzenie nie jest włączone lub działa            |
|                      | nieprawidłowo.                                                                 |

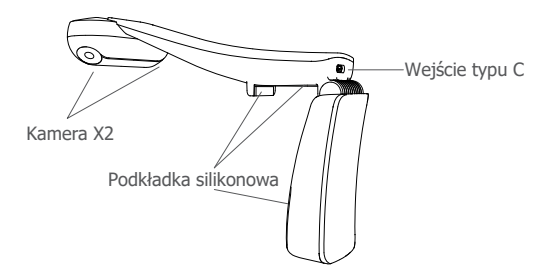

#### Instalacja urządzenia

#### Przygotowanie przed instalacją:

- a. Rozpakuj pasek LED i sprawdź czy są wszystkie elementy wymienione wyżej.
- b. Włącz zasilanie paska LED i sprawdź, czy się świeci.

#### Kroki instalacji:

a. Wytrzyj powierzchnię montażową, aby upewnić się, że jest sucha i czysta.

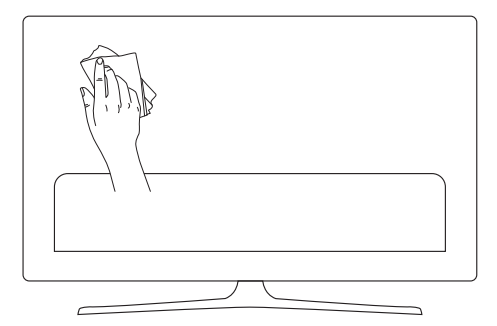

b. Przyklej paski LED z tyłu telewizora. Mocno je dociśnij, a następnie przymocuj za pomocą dostarczonych zacisków.

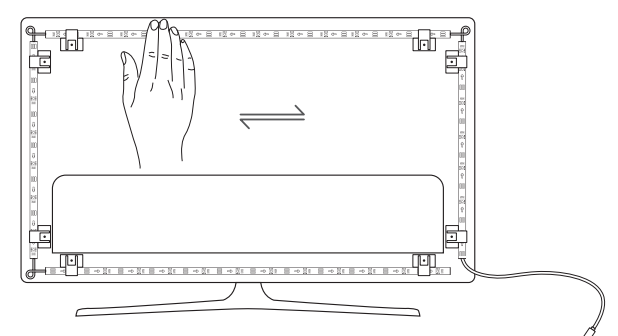

c. Ustaw kamerę w górnej środkowej części telewizora.

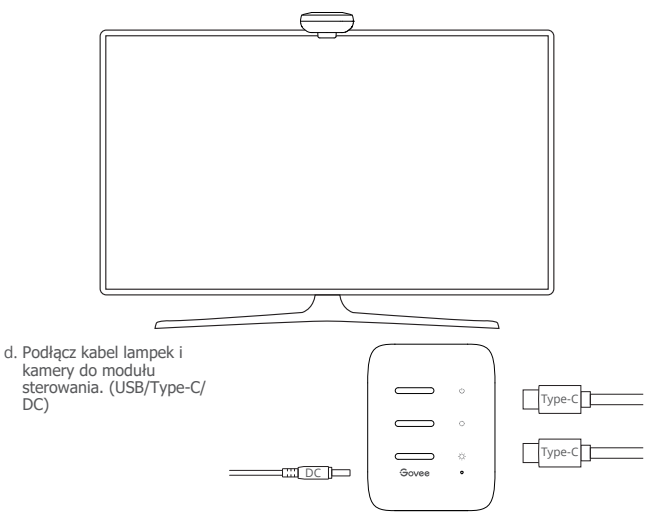

- e. Upewnij się, że moduł sterowania znajduje się w odpowiedniej pozycji w pobliżu telewizora.
- f. Włącz paski LED i spróbuj połączyć je z aplikacją Govee Home.

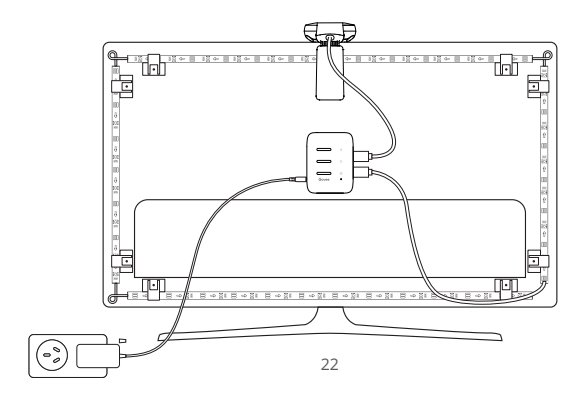

### Parowanie urządzenia z aplikacją Govee Home

#### Co jest potrzebne:

Router Wi-Fi obsługujący pasma 2,4 GHz i 802.11 b/g/n. Pasmo 5 GHz nie jest obsługiwane. 1. Pobierz aplikację Govee Home ze sklepu App Store (urządzenia z systemem iOS) lub Google Play (urządzenia z systemem Android).

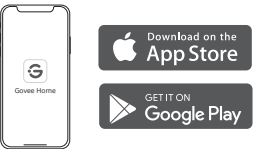

2. Włącz Bluetooth w smartfonie.

3. Otwórz aplikację, dotknij ikony "+" w prawym górnym rogu i wyszukaj "H605C".

 Stuknij ikonę urządzenia i postępuj zgodnie z instrukcjami wyświetlanymi na ekranie, aby zakończyć parowanie.

#### Kalibracja kamery za pomocą aplikacji Govee Home

1. Zamontuj kamerę na środku ekranu.

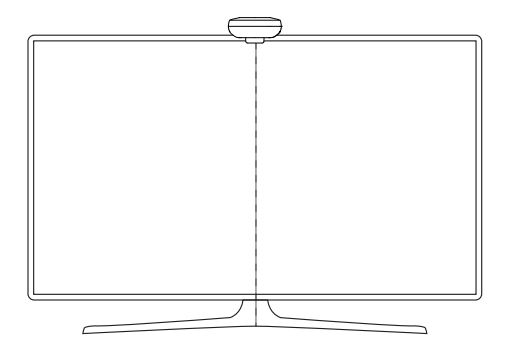

2. Przyklej naklejki do 7 punktów kalibracji na ekranie.

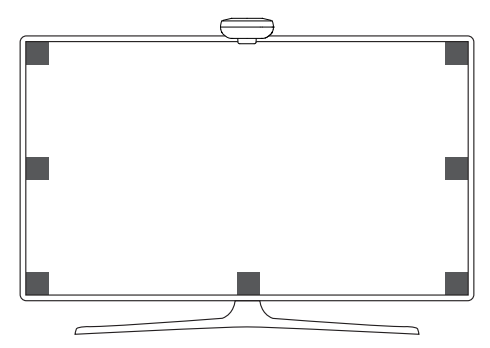

 Otwórz aplikację Govee Home, przejdź do strony Ustawienia, a następnie wciśnij "Kalibracja". Rozpocznij kalibrację, postępując zgodnie z instrukcjami.

Wskazówki:

a. Przeciągnij siedem punktów kalibracji do punktów pozycji na ekranie.

 b. Obraz może być zniekształcony. Upewnij się, że punkty kalibracji zostały wybrane prawidłowo, a linie kalibracji nie nakładają się na siebie ani nie przecinają.

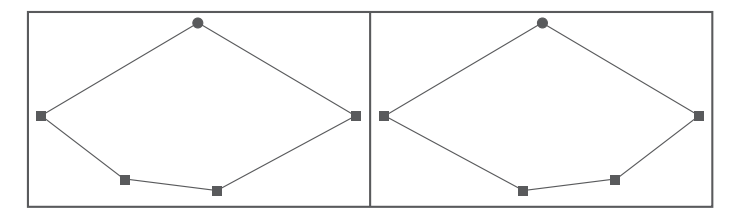

### Sterowanie urządzeniem za pomocą głosu

1. Otwórz aplikację, a następniewybierz ikonę urządzenia, aby przejść do strony szczegółów.

2. Wybierz ikonę ustawień w prawym górnym rogu.

3. Wybierz opcję Using Guidance i postępuj zgodnie z instrukcjami wyświetlanymi na ekranie, aby sterować urządzeniem za pomocą głosu.

# Specyfikacja

Wejście zasilania (adapter) Wejście zasilania (moduł sterowania) Technologia wyświetlania światła Metoda sterowania Model kamery 100-240VAC 50/60Hz 12VDC 3A (55-65inch) 12VDC 4A (75-85inch) RGBIC Sterowanie głosem, Aplikacja Govee H605CA

# Rozwiązywanie problemów

#### 1. Pasek LED nie świeci się.

Sprawdź wszystkie połączenia przewodowe. Odłącz i ponownie podłącz zasilacz i port DC, aby upewnić się, że moduł sterujący włącza się prawidłowo. Światła paska zaświecą się 10 sekund po włączeniu zasilania.

Sprawdź połączenia przewodowe lampek na pasku i kamery. Paski LED powinny być podłączone do portu LED, a kamera powinna być podłączona do portu CAM. Upewnij się, że paski LED są podłączone do portu LED przed ich włączeniem. Jeśli światła na pasku zostały odłączone, należy ponownie uruchomić zasilacz.

#### 2. Kalibracja nie powiodła się.

Ponownie skalibruj światła paska.

Upewnij się, że żadne inne silne światła nie wpływają na kamerę.

Punkty kalibracji muszą być wybrane prawidłowo. Na przykład górny punkt kalibracji na telewizorze nie może zostać przeciągnięty na dół. Linie kalibracji nie mogą na siebie nachodzić ani się przecinać.

Kalibrację można rozpocząć dopiero po pomyślnym podłączeniu urządzenia do sieci Wi-Fi.

#### 3. Dostarczone kleje nie przylegają dobrze.

Wytrzyj powierzchnię montażową, aby upewnić się, że jest sucha i czysta. Podczas mocowania pasków świetlnych należy je mocno docisnąć. Wzmocnij paski świetlne za pomocą dołączonych klipsów lub innych mocnych klejów.

#### 4. Błąd kalibracji i przesyłania obrazu

Za pomocą smartfona sprawdź, czy połączenie Wi-Fi jest stabilne.

#### 5. Błąd połączenia Wi-Fi

Nie pomijaj kroku połączenia Wi-Fi podczas konfiguracji. Upewnij się, że wprowadziłeś prawidłową nazwę Wi-Fi i hasło zgodnie z instrukcjami aplikacji. Wi-Fi 5 GHz nie jest obsługiwane. Podłącz pasek świetlny do pasma Wi-Fi 2.4G, a następnie uruchom ponownie router.

Za pomocą smartfona sprawdź, czy połączenie Wi-Fi jest stabilne.

Urządzenie nie jest zgodne z nazwą lub hasłem Wi-Fi. Zmień nazwę i hasło sieci Wi-Fi.

Pasek świetlny nie jest kompatybilny z routerem. Spróbuj podłączyć pasek do hotspotu w smartfonie.

#### Obsługa klientów

🛞 Gwarancja: Gwarancja ograniczona do 12 miesięcy

Nsparcie: Dożywotnie wsparcie techniczne

Email : support@govee.com

Site officiel : www.govee.com

@Govee @@govee\_official @govee.official

@Goveeofficial
 Govee.smarthome

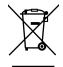

#### Informacja o utylizacji i recyklingu WEEE:

Wszystkie produkty oznaczone tym symbolem są zużytym sprzętem elektrycznym i elektronicznym (WEEE jak w dyrektywie 2012/19/UE), którego nie należy mieszać z niesortowanymi odpadami domowymi. Zamiast tego należy chronić zdrowie ludzi i środowisko, przekazując zużyty sprzęt do wyznaczonego przez rząd lub władze lokalne punktu zbiótki zużytych urządzeń elektrycznych i elektronicznych. Prawidłowa utylizacja i recykling pomogą zapobiec potencjalnym negatywnym skutkom dla środowiska i zdrowia ludzi. zdrowia. Aby uzyskać wiego jinórmacji na temat lokalizacji, a także warunków takich punktów zbiótki, należy skontaktować się z instalatorem luókalmzani lokalnymi.

Importer/ podmiot odpowiedzialny w UE: BATNA Sp. z o.o., ul. Olgi Boznańskiej 3e, 42-202 Częstochowa, Polska

#### Instrucciones de Seguridad

Lea y siga todas las instrucciones de seguridad:

- Tenga cuidado con el antiestático durante la instalación y el uso del producto, y evite el contacto con productos mediante el uso de objetos afilados o productos químicos corrosivos fuertes.
- Al instalar el producto, la curva no debe ser justo en la posición del componente LED, con el fin de no dañar la vida útil del producto.
- Retire clavos, metal u otros objetos conductores de la superficie de instalación antes de colocar la tira de luces, ya que pueden causar un cortocircuito.
- No instale la tira de luces cerca de fuentes de calor.
- No permita que los niños instalen la bombilla solos.
- Evite instalar la bombilla cerca de fuentes potencialmente peligrosas (por ejemplo, velas, objetos llenos de líquido).

#### Introducción

Gracias por elegir Govee TV Backlight. Este producto mejorará significativamente tu experiencia de visionado gracias a las dos cámaras especialmente diseñadas e instaladas en la parte superior central del monitor. Estas cámaras capturan el color de la pantalla y lo sincronizan en tiempo real con las barras de luz situadas detrás del televisor, brindando una extraordinaria atmósfera de visionado.

### Lo Que Obtienes

| Tira de Luces LED   | 1 |
|---------------------|---|
| Adaptador           | 1 |
| Caja de Control     | 1 |
| Cámara              | 1 |
| Manual de Usuario   | 1 |
| Tarjeta de Servicio | 1 |

### En un Vistazo

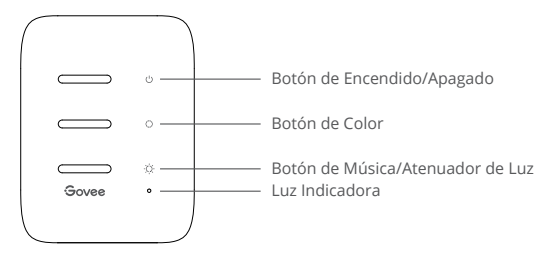

Caja de control

| Botón de Encendido/Apagado | Presione para encender/apagar.                           |
|----------------------------|----------------------------------------------------------|
| Botón de Color             | Presione para ajustar el color.                          |
| Botón de Música            | Presione para entrar en el modo de Música.               |
| /Atenuador de Luz          | Mantenga pulsado para ajustar el brillo.                 |
| Luz Indicadora             | a. la luz roja indica que el dispositivo no está         |
|                            | conectado a la red;                                      |
|                            | b. la luz azul indica que el dispositivo se ha conectado |
|                            | correctamente a la red;                                  |
|                            | c. Si no hay luz indica que el dispositivo no está       |
|                            | encendido o no funciona correctamente.                   |

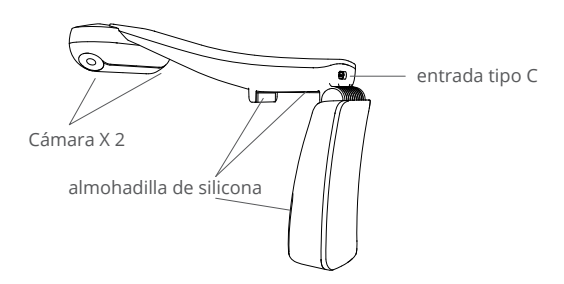

### Instalación de Su Dispositivo

1 Preparación antes de la instalación:

- a. Desempaque la tira de luces y verifique todos los elementos enumerados en la lista de empaque.
- b. Encienda la tira de luces y compruebe si se encienden.
- 2 Pasos de Instalación:
  - a. Limpie la superficie de instalación para asegurarse de que esté seca y limpia.

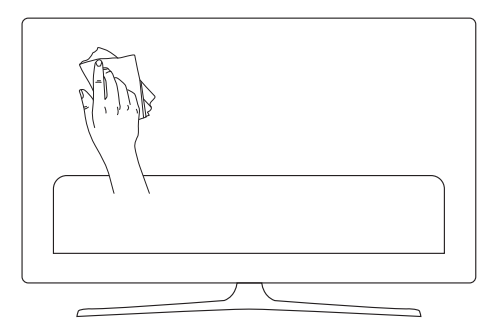

b. Pegue la tira de luces en la parte posterior del televisor. Presiónelos firmemente y luego refuércelos con los clips proporcionados.

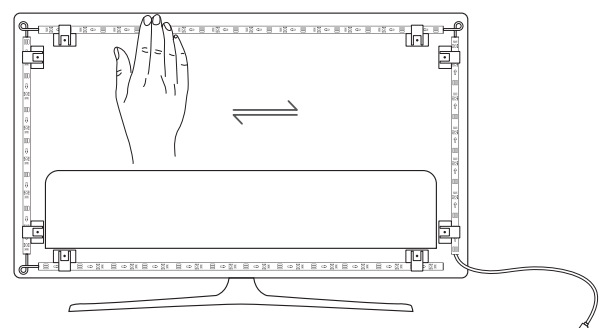

c. Coloque la cámara en la parte superior central del televisor.

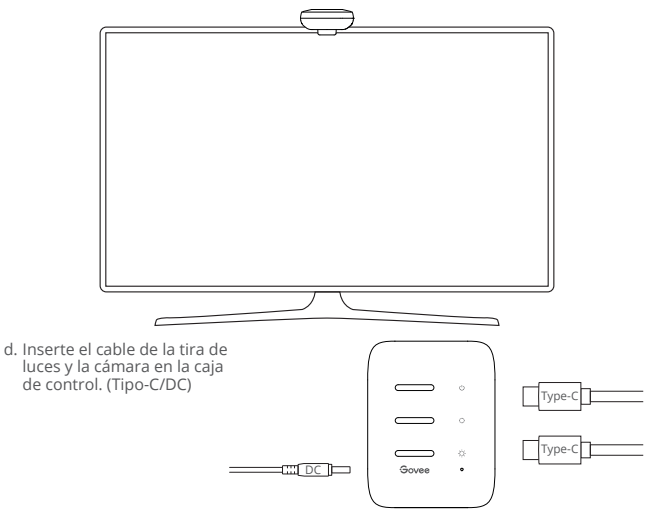

- e. Asegúrese de que la caja de control esté en una posición adecuada cerca de su televisor.
- f. Encienda las tiras de luces e intente conectarlas con la aplicación Govee Home.

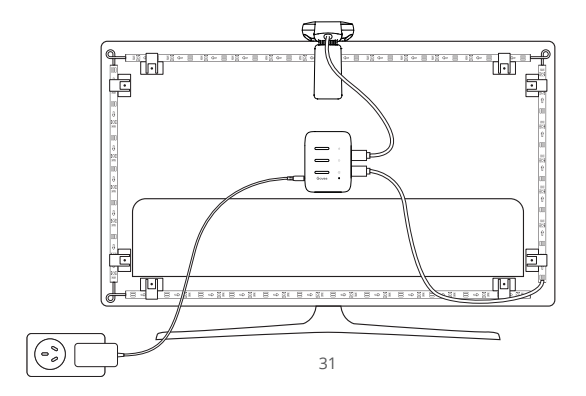

#### Emparejamiento de Su Dispositivo con la Aplicación Govee Home

Lo Que Necesita:

- Un enrutador Wi-Fi compatible con las bandas de 2.4GHz y 802.11 b/g/n 5 GHz no es compatible.
- Descargue la aplicación Govee Home desde la App Store (dispositivos iOS) o Google Play (dispositivos Android).

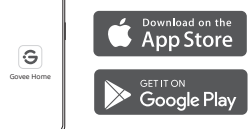

- Encienda el Bluetooth en su teléfono inteligente.
- Obra la aplicación, toque el icono "+" en la esquina superior derecha y busque "H605C".
- Or Toque el icono del dispositivo y siga las instrucciones en pantalla para completar el emparejamiento.

# Calibración de la Cámara con la Aplicación Govee Home

Monte la cámara en el centro de la pantalla.

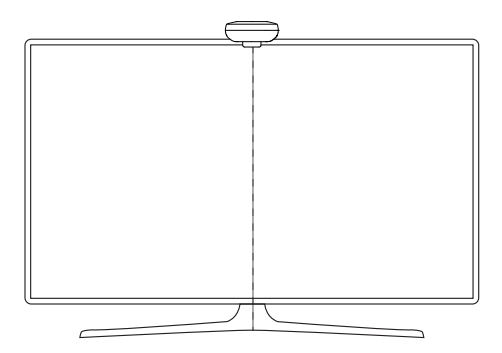

**2** Pegue las películas reflectantes en los 7 puntos de calibración de la pantalla.

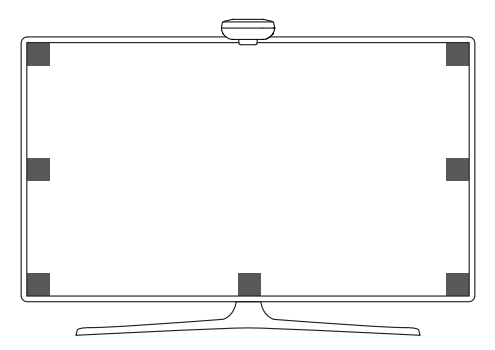

Abre la aplicación Govee Home y haz clic para entrar en la página de H605C. Abre la página de ajustes y haz clic en "Calibración". Sigue las instrucciones que se mostrarán en la aplicación para completar la calibración.

Consejos:

Arrastra los puntos de calibración en la pantalla de la aplicación a los lugares donde se sitúan las pegatinas de espuma naranja correspondientes.

La pegatina de espuma naranja situada en la parte inferior central del televisor corresponde a los dos puntos de calibración rojos en la pantalla de la aplicación.

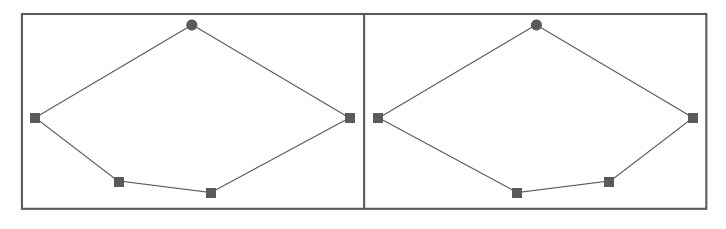

Cámara 📕 Puntos de posición

La imagen se distorsionará debajo de la cámara de ojo de pez. Asegúrese de que los puntos de calibración se elijan correctamente y que las líneas de calibración no se superpongan ni se crucen entre sí.

### Controlar el Dispositivo con Su Voz

- Abra la aplicación Govee Home, luego toque el ícono del dispositivo para ingresar a la página de detalles.
- 2 Toque el icono de configuración en la esquina superior derecha.
- Seleccione "Uso de la guía" y siga las instrucciones en pantalla para comenzar a usar el control por voz.

#### **Especificaciones**

| Potencia de entrada(Adaptador)       | 100-240VAC 50/60Hz                |
|--------------------------------------|-----------------------------------|
| Potencia de entrada(Caja de control) | 12VDC 3A (55-65inch)              |
|                                      | 12VDC 4A (75-85inch)              |
| Tecnología de exhibición de luces    | RGBIC                             |
| Método de control                    | Asistentes de voz, App Govee Home |
| Modelo de cámara                     | H605CA                            |

### Solución de Problemas

1 La tira de luces no se encienden.

- Verifique todas las conexiones cableadas. Desenchufe y vuelva a enchufar el adaptador de corriente y el puerto de CC para asegurarse de que la caja de control se enciende correctamente. La tira de luces se encenderán 10s después de encenderse.
- Asegúrese de que la tira de luces estén conectadas al puerto LED antes de que se enciendan.
- Si desenchufó la tira de luces, reinicie el adaptador de corriente después de que las luces funcionen correctamente.

Palló la calibración.

- Calibre la tira de luces nuevamente.
- Asegúrese de que ninguna otra luz fuerte afecte a la cámara.
- Los puntos de calibración deben elegirse correctamente. Los puntos de calibración deben elegirse correctamente. Las líneas de calibración no pueden superponerse ni cruzarse.
- La calibración solo puede comenzar después de que la tira de luces se hayan conectado correctamente a Wi-Fi.

3 Los adhesivos proporcionados no se pegan bien.

- Limpie la superficie de instalación para asegurarse de que esté seca y limpia.
- Cuando coloque las tiras de luces, asegúrese de presionar firmemente hacia abajo.
- Refuerce la tira de luces con los clips proporcionados u otros adhesivos fuertes.

④ Fallo de calibración y carga de imágenes

• Con su teléfono inteligente, verifique si la conexión Wi-Fi es estable.

Fallo en la conexión Wi-Fi

- No omita el paso de conexión Wi-Fi durante la configuración. Asegúrese de ingresar el nombre y la contraseña correctos de Wi-Fi de acuerdo con las instrucciones de la aplicación.
- 5 GHz Wi-Fi no es compatible. Conecte las tiras de luces a una banda Wi-Fi de 2.4G y luego reinicie su enrutador
- Con su teléfono inteligente, verifique si la conexión Wi-Fi es estable.

- La tira de luces no son compatibles con el nombre o la contraseña de Wi-Fi. Cambie el nombre y la contraseña de Wi-Fi.
- Las tiras de luces no son compatibles con su enrutador. Intente conectar sus luces de tira a un punto de acceso de teléfono inteligente.

#### Servicio de Atención al Cliente

🛞 Garantía: Garantía limitada de 12 meses

Soporte: Soporte Técnico de por Vida

Correo Electrónico: support@govee.com

Sitio Web Oficial: www.govee.com

@Govee @ @govee\_official @ @govee.official

@Goveeofficial
 Govee.smarthome

#### Italiano

#### Istruzioni di Sicurezza

Leggere e seguire tutte le istruzioni di sicurezza:

- Prestare attenzione all'elettricità statica durante l'installazione e l'uso. Tenere il prodotto lontano da oggetti appuntiti o prodotti chimici forti corrosivi.
- Quando si piegano le strisce LED durante l'installazione, evitare di piegare i componenti LED in quanto potrebbe influire sulla durata del prodotto.
- Rimuovere chiodi, metallo o altri oggetti conduttivi dalla superficie di installazione prima di collegare le strisce LED, poiché potrebbero causare cortocircuiti.
- Non installare la striscia LED vicino a fonti di calore.
- Non permettere ai bambini di installare la striscia LED da soli.
- Evitare di installare le strisce LED vicino a fonti potenzialmente pericolose (ad esempio candele, oggetti pieni di liquido).

#### Introduzione

Grazie per aver scelto Govee TV Backlight. Questo prodotto migliorerà notevolmente la tua esperienza di visione grazie alle due esclusive videocamere installate sul monitor, che catturano il colore sullo schermo e lo sincronizzano in tempo reale con le barre luminose dietro il televisore, regalandoti un'atmosfera straordinaria.

#### **Quello Che Si Ottiene**

| Luci di Striscia LED | 1 |
|----------------------|---|
| Adattatore           | 1 |
| Scatola di Controllo | 1 |
| Fotocamera           | 1 |
| Manuale Utente       | 1 |
| Carta di Servizio    | 1 |

#### Panoramica

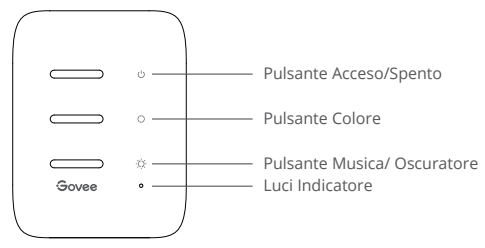

Scatola di Controllo

| Pulsante Acceso/Spento | Premere per accendere / spegnere.                                  |
|------------------------|--------------------------------------------------------------------|
| Pulsante Colore        | Premere per regolare il colore.                                    |
| Pulsante Musica        | Premere per accedere alla modalità Musica.                         |
| / Oscuratore           | Premere a lungo per regolare la luminosità.                        |
| Luci Indicatore        | a. Una luce rossa indica il dispositivo non è collegato alla rete; |
|                        | b. Una luce blu indica che il dispositivo è connesso alla rete;    |
|                        | c. Nessuna luce indica che il dispositivo non è alimentato o       |
|                        | malfunzionamento.                                                  |

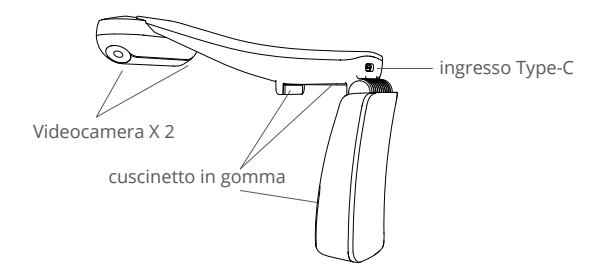

# Installazione del Dispositivo

Prima dell'installazione:

- a. Disimballare le strisce LED e controllare tutti gli articoli elencati nella lista di imballaggio.
- b. Accendi la striscia LED e controlla se si accendono.
- Passaggi della Installazione:
  - a. Pulire la superficie di installazione per assicurarsi che sia asciutta e pulita.

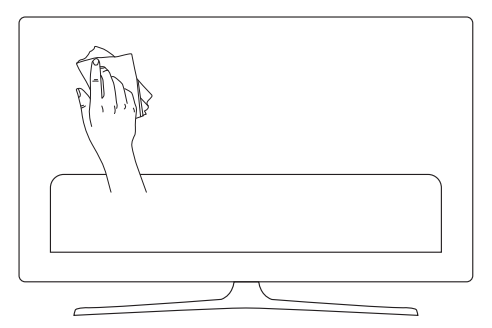

b. Applica la striscia LED sul retro della TV. Premerla con decisione e quindi rinforzarli con le clip in dotazione.

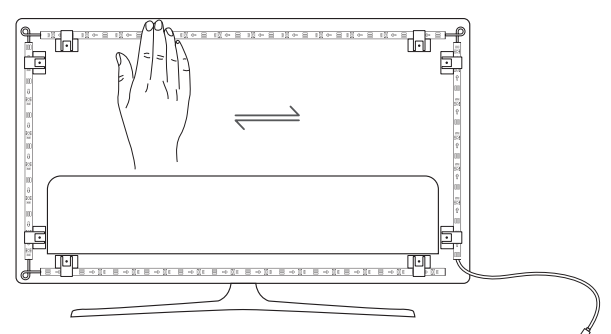

c. Posiziona la fotocamera in alto al centro del televisore.

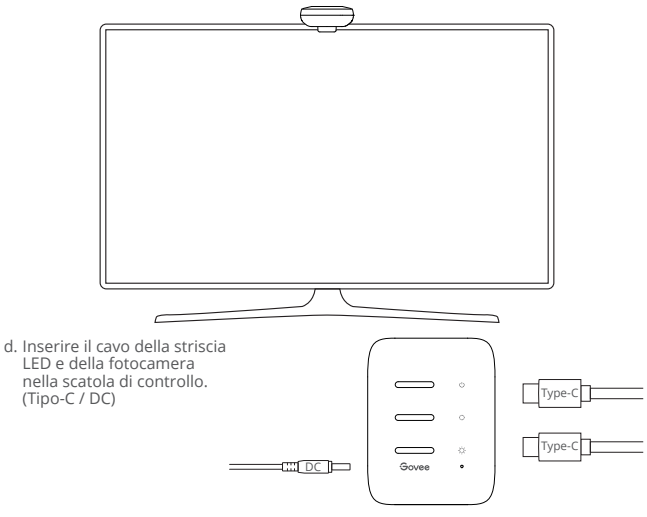

- e. Assicurarsi che la scatola di controllo sia in una posizione corretta vicino alla TV.
- f. Accendi la striscia LED e prova a collegarla con l'app Govee Home.

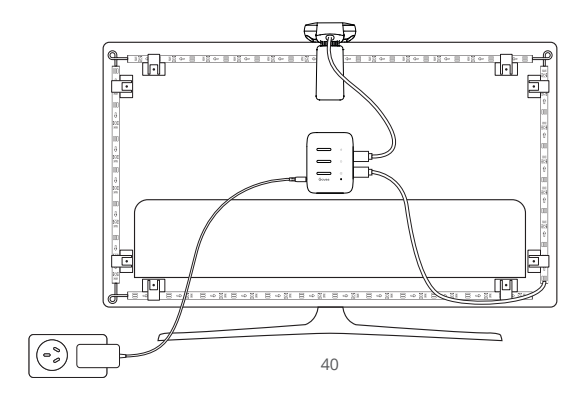

# Collegare il Dispositivo con l'app Govee Home

Quello Che Ti Serve:

- Un router Wi-Fi che supporta le bande 2.4GHz e 802.11 b / g / n. 5GHz non è supportato.
- Scarica l'app Govee Home dall'App Store (dispositivi iOS) o da Google Play (dispositivi Android).

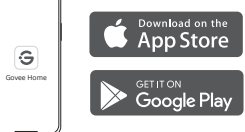

- Attiva il Bluetooth nel tuo smartphone.
- I Apri l'app, tocca l'icona "+" nell'angolo in alto a destra e cerca "H605C".
- Tocca l'icona del dispositivo e segui le istruzioni sullo schermo per completare l'accopiamento.

# Calibrazione della Fotocamera con l'app Govee Home

Montare la fotocamera al centro dello schermo.

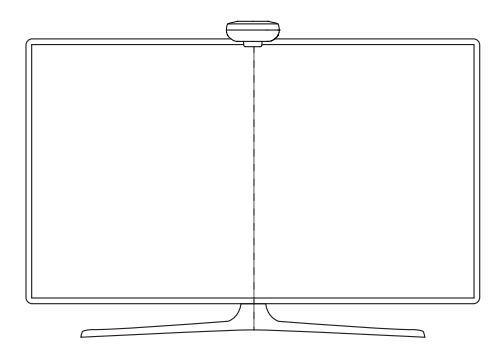

2 Applicare le pellicole riflettenti ai 7 punti di calibrazione sullo schermo.

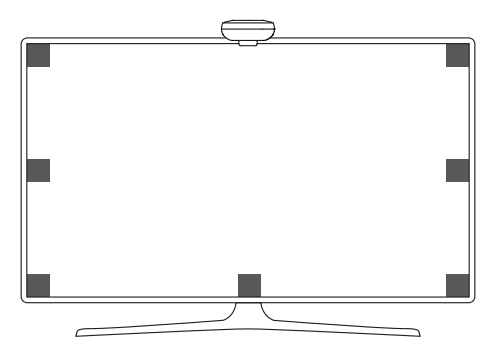

Apri l'app Govee Home e fai clic per accedere alla pagina di H605C. Entra nelle impostazioni e fai clic su "Calibrazione". Segui le istruzioni dell'app per completare la calibrazione.

Suggerimenti:

Trascina i punti di calibrazione sulla schermata dell'app in corrispondenza degli adesivi di spugna arancione.

I punti di calibrazione rossi visualizzati dalle due videocamere corrispondono all'adesivo arancione posizionato in basso al televisore.

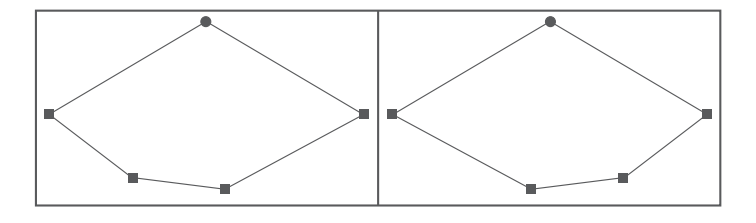

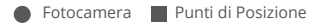

L'immagine sarà distorta sotto la fotocamera fisheye. Verificare che i punti di calibrazione siano scelti correttamente e che le linee di calibrazione non si sovrappongano o si incrociano.

# Controllare il Dispositivo con la Tua Voce

- Apri l'app Govee Home, quindi tocca l'icona del dispositivo per accedere alla pagina dei dettagli.
- 2 Tocca l'icona delle impostazioni nell'angolo in alto a destra.
- Seleziona "Using Guidance" e segui le istruzioni sullo schermo per iniziare a utilizzare il comando vocale.

# Specificazioni

| Ingresso di alimentazione (adattatore)   | 100-240VAC 50/60Hz                |  |
|------------------------------------------|-----------------------------------|--|
| Ingresso di alimentazione (Scatola di    | 12VDC 3A (55-65inch)              |  |
| controllo)                               | 12VDC 4A (75-85inch)              |  |
| Tecnologia di visualizzazione della luce | RGBIC                             |  |
| Metodo di controllo                      | Assistenti vocali, App Govee Home |  |
| Modello di fotocamera                    | H605CA                            |  |
|                                          |                                   |  |

# Risoluzione dei problemi

La striscia LED non si accende.

- Verificare tutte le connessioni cablate. Scollegare e ricollegare l'adattatore di alimentazione e la porta DC per assicurarsi che la scatola di controllo si accenda correttamente. La striscia si accende 10 secondi dopo l'accensione.
- Assicurarsi che la striscia LED sia collegata alla porta LED prima che sia accesa.
- Se si scollega la striscia LED, riavviare l'adattatore di alimentazione dopo che le luci funzionino correttamente.

2 Calibrazione fallita.

- Calibrare di nuovo la striscia LED.
- Assicurarsi che nessun altre luci forti stanno interessando la fotocamera .
- I punti di calibrazione devono essere scelti correttamente. Ad esempio, il punto di calibrazione alto sul televisore non può essere trascinato verso il basso. Le linee di calibrazione non possono sovrapporsi o incrociarsi.
- La calibrazione può iniziare solo dopo che la striscia LED è stata collegata correttamente al Wi-Fi.

3 Gli adesivi forniti non aderiscono bene.

- Pulire la superficie di installazione per assicurarsi che sia asciutta e pulita.
- Quando si sta applicando la striscia LED, assicurarsi di premere con decisione.
- Rinforza la striscia LED con le clip fornite o altri adesivi forti.

Galibrazione e caricamento delle immagini non riusciti

• Con il tuo smartphone, verifica se la connessione Wi-Fi è stabile.

Errore di connessione Wi-Fi

- Non saltare i passaggi di connessione Wi-Fi durante la configurazione. Assicurati di inserire il nome Wi-Fi e la password corretti seguendo le istruzioni app.
- Il Wi-Fi a 5 GHz non è supportato. Collega la striscia di LED per una band 2.4G Wi-Fi quindi riavvia il router.
- Con il tuo smartphone, verifica se la connessione Wi-Fi è stabile.

- La striscia LED non è compatibile con il nome o la password Wi-Fi. Modifica il nome e la password del Wi-Fi.
- La striscia LED non è compatibile con il tuo router. Prova a collegare la tua striscia LED a un hotspot dello smartphone.

# Servizio clienti

😡 Garanzia: Garanzia limitata di 12 mesi

- Supporto: Supporto tecnico a vita
- Email: support@govee.com
- Sito web ufficiale: www.govee.com
- @Govee @@govee\_official @govee.official
- @Goveeofficial
   Govee.smarthome

# **Compliance Information**

#### FU Compliance Statement:

Shenzhen Intellirocks Tech. Co., Ltd., hereby declares that this device is in compliance with the essential requirements and other relevant provisions of the Directive 2014/53/EU. A copy of the EU Declaration of Conformity is available online at www.govee.com/ EU contact address:

FC REP SUNRISE MOMENTS LIMITED (E-mail: info@sunrisemoments.com)1st Floor Newmarket House, Newmarket Square, The Coombe, Dublin 8, DUBLIN, Ireland, D08VAP9

#### EU-Compliance:

Hiermit erklärt Shenzhen Intellirocks Tech. Co., Ltd., dass dieses Gerät den wesentlichen Anforderungen und anderen einschlägigen Bestimmungen der EU-Richtlinie 2014/53/EU entspricht.

Eine Kopie der EU-Konformitätserklärung finden Sie online auf www.govee.com/ Kontaktadresse innerhalb der EU:

FC REP SUNRISE MOMENTS LIMITED (E-mail: info@sunrisemoments.com)1st Floor Newmarket House, Newmarket Square, The Coombe, Dublin 8, DUBLIN, Ireland, D08VAP9

#### Déclaration de conformité UE:

Par la présente, Shenzhen Intellirocks Tech, Co., Ltd. déclare que cet appareil est conforme aux principales exigences et autres clauses pertinentes de la directive européenne 2014/53/EU. Une copie de la déclaration de conformité UE est disponible sur le site www.govee.com/

#### Adresse de contact pour l'UE :

EC. REP SUNRISE MOMENTS LIMITED (E-mail: info@sunrisemoments.com)1st Floor Newmarket House, Newmarket Square, The Coombe, Dublin 8, DUBLIN, Ireland, D08VAP9

#### Declaración de cumplimiento UE:

Shenzhen Intellirocks Tech, Co., Ltd. por la presente declara que este dispositivo cumple los reguisitos básicos y el resto de provisiones relevantes de la Directiva 2014/53/EU. Hay disponible online una copia de la Declaración de conformidad UE en www.govee.com/ Dirección de contacto de la UE:

FC REP SUNRISE MOMENTS LIMITED (E-mail: info@sunrisemoments.com)1st Floor Newmarket House, Newmarket Square, The Coombe, Dublin 8, DUBLIN, Ireland, D08VAP9

#### Dichiarazione di conformità UE:

Shenzhen Intellirocks Tech. Co., Ltd. dichiara che il presente dispositivo è conforme ai reguisiti essenziali e alle altre disposizioni rilevanti della direttiva 2014/53/EU.

Una copia della dichiarazione di conformità UE è disponibile online all'indirizzo Web www.govee.com/

#### Indirizzo di contatto UE:

SUNRISE MOMENTS LIMITED (E-mail: info@sunrisemoments.com)1st Floor Newmarket EC RFP House, Newmarket Square, The Coombe, Dublin 8, DUBLIN, Ireland, D08VAP9

#### UK Compliance Statement:

Shenzhen Intellirocks Tech. Co., Ltd. hereby declares that this device is in compliance with the essential requirements and other relevant provisions of the Radio Equipment Regulations 2017

A copy of the UK Declaration of Conformity is available online at www.govee.com/

|               | Bluetooth® | Wi-Fi  |
|---------------|------------|--------|
| Frequency     | 2.4GHz     | 2.4GHz |
| Maximum Power | <10dBm     | <20dBm |

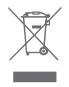

#### Environmentally friendly disposal

Old electrical appliances must not be disposed of together with the residual waste, but have to be disposed of separately. The disposal at the communal collecting point via private persons is for free. The owner of old appliances is responsible to bring the appliances to these collecting points or to similar collection points. With this little personal effort, you contribute to recycle valuable raw materials and the treatment of toxic substances.

#### Umweltfreundliche Entsorgung

Elektro-Altgeräte dürfen nicht mit gewöhnlichem Abfall entsorgt werden und müssen separat entsorgt werden. Die Entsorgung an

kommunalen Sammelstellen ist für Privatpersonen kostenlos.Die Eigentümer der Altgeräte sind für den Transport zu den Sammelstellen verantwortlich. Durch diesen geringen Aufwand können Sie zur Wiederverwertung von wertvollen Rohmaterialien beitragen und dafür sorgen, dass umweltschädliche und giftige Substanzen ordnungsgemäß unschädlich gemacht werden.

#### Mise au rebut écologique

Les appareils électriques usagés ne doivent pas être éliminés avec les déchets résiduels. Ils doivent être éliminés séparément. La mise au rebut au point de collecte municipal par l'intermédiaire de particuliers est gratuite. Il incombe au propriétaire des appareils usagés de les apporter à ces points de collecte ou à des points de collecte similaires. Avec ce petit effort personnel, vous contribuez au recyclage de matières premières précieuses et au traitement des substances toxiques.

#### Tratamiento de residuos responsable con el medio ambiente

Los aparatos eléctricos viejos no pueden desecharse junto con los residuos orgánicos, sino que deben ser desechados por separado. Existen puntos limpios donde los ciudadanos pueden dejar estos aparatos gratis. El propietario de los aparatos viejos es responsable de llevarlos a estos puntos limpios o similares puntos de recogida. Con este pequeño esfuerzo estás contribuyendo a recidar valiosas materias primas y al tratamiento de residuos tóxicos.

#### Smaltimento ecologico

I vecchi dispositivi elettrici non devono essere smaltiti insieme ai rifiuti residui, ma devono essere smaltiti separatamente. Lo smaltimento da parte di soggetti privati presso i punti di raccolta pubblici è gratis. È responsabilità del proprietario dei vecchi dispositivi portarli presso tali punti di raccolta o punti di raccolta analoghi. Grazie a questo piccolo impegno personale contribuirete al riciclo di materie prime preziose e al corretto trattamento di sostanze tossiche.

#### For ambiance lighting only. Not for illumination.

This device uses a non-replaceable light source. When the light source reaches the end of its life cycle, this device should be replaced.

The light source or separate control gear is not intended for use in other applications.

Do not connect the rope light to the supply while it is in the packing or wound onto a reel;

Do not use the rope light when covered or recessed into a surface;

Do not open or cut the rope light.

Nur für Ambientebeleuchtung. Nicht zur Beleuchtung. Dieses Gerät verwendet eine nicht austauschbare Lichtquelle. Wenn die Lichtquelle das Ende ihres Lebenszyklus erreicht, sollte dieses Gerät ersetzt werden.

Die Lichtquelle oder das separate Betriebsgerät sind nicht für andere Anwendungen bestimmt. Schließen Sie die Lichterkette nicht an die Stromversorgung an, während sie sich in der Verpackung befindet oder auf eine Rolle aufgewickelt ist;

Verwenden Sie die Lichterkette nicht, wenn sie abgedeckt oder verbeult ist.

Öffnen oder schneiden Sie die Lichterkette nicht.

#### Solo para iluminación de ambiente. No para la iluminación.

Este dispositivo utiliza una fuente de luz no reemplazable. Cuando la fuente de luz llegue al final de su ciclo de vida, debe sustituir este dispositivo.

La fuente de luz o el equipo de control separado no está destinado a ser utilizado en otras aplicaciones. No conecte la luz de cuerda al suministro mientras esté en el embalaje o enrollado en un rollo; No utilice la luz de cuerda cuando esté cubierta o empotrada en una superficie; No abra ni corte la luz de cuerda.

#### Seulement pour un éclairage d'ambiance. Pas pour l'éclairage quotidien.

Cet appareil utilise une source lumineuse non remplaçable. Lorsque la source lumineuse atteint la fin de son cycle de vie, cet appareil doit être remplacé.

La source lumineuse ou l'appareillage de commande séparé ne convient pas à d'autres applications. Ne connectez pas le corde lumineux à l'alimentation lorsqu'il est dans l'emballage ou enroulé sur un enrouleur ;

N'utilisez pas le corde lumineux lorsqu'il est couvert ou encastré dans une surface ; Ne pas ouvrir ou couper la corde lumineuse.

#### Solo per l'illuminazione dell'atmosfera.Non per illuminare.

Questo dispositivo utilizza una sorgente luminosa non sostituibile. Quando la sorgente luminosa raggiunge la fine del suo ciclo di vita, questo dispositivo deve essere sostituito. La sorgente luminosa o lalimentatore separato non è destinato all'uso in altre applicazioni. Non collegare la fune luminosa all'alimentazione mentre è nell'imballo o avvolta su una bobina; Non aprire o tagliare la lunce della fune.

#### FCC and ISED Canada Statement

This device complies with Part 15 of the FCC Rules and Industry Canada licence-exempt RSS standard(s). Operation is subject to the following two conditions:

(1) This device may not cause harmful interference, and (2) This device must accept any interference received, including interference that may cause undesired operation.

Warning: Changes or modifications not expressly approved by the party responsible for compliance could void the user's authority to operate the equipment.

Le présent appareil est conforme aux CNR d'Industrie Canada applicables aux appareils radio exempts de licence. L'exploitation est autorisée aux deux conditions suivantes :

(1) l'appareil nedoit pas produire de brouillage, et

(2) l'utilisateur de l'appareil doit accepter tout brouillage radioélectrique subi, même si le brouillage est susceptible d'en compromettre le fonctionnement."

**NOTE:** This equipment has been tested and found to comply with the limits for a Class B digital device, pursuant to Part 15 of the FCC Rules.

These limits are designed to provide reasonable protection against harmful interference in a residential installation. This equipment generates uses and can radiate radio frequency energy and, if not installed and used in accordance with the instructions, may cause harmful interference to radio communications. However, there is no guarantee that interference will not occur in a particular installation. If this equipment does cause harmful interference to radio or television reception, which can be determined by turning the equipment off and on, the user is encouraged to try to correct the interference by one or more of the following measures:

- 1. Reorient or relocate the receiving antenna.
- 2. Increase the separation between the equipment and receiver.
- 3. Connect the equipment into an outlet on a circuit different from that to which the receiver is connected.
- 4. Consult the dealer or an experienced radio/TV technician for help.

### FCC and IC Radiation Exposure Statement

This equipment complies with FCC and IC radiation exposure limits set forth for an uncontrolled environment. This equipment should be installed and operated with minimum distance 20cm between the radiator & your body.

la distance entre l'utilisation et l'appareil ne doit pas être inférieure à 20 cm.

This Class B digital apparatus complies with Canadian ICES-005. Cet appareil numérique de la classe B est conforme à la norme NMB-005 du Canada.

#### Responsible party :

Name: GOVEE MOMENTS(US) TRADING LIMITED Address: 13013 WESTERN AVE STE 5 BLUE ISLAND IL 60406-2448 Email: support@govee.com Contact information: https://www.govee.com/support

FOR INDOOR USE ONLY NUR FÜR DEN INNENGEBRAUCH POUR UNE UTILISATION EN INTÉRIEUR UNIQUEMENT SÓLO PARA USO EN INTERIORES SOLO PER USO INTERNO

FR

The Bluetooth<sup>®</sup> word mark and logos are registered trademarks owned by Bluetooth SIG, Inc. and any use of such marks by Shenzhen Intellirocks Tech. Co., Ltd. is under license.

Govee is a trademark of Shenzhen Intellirocks Tech. Co., Ltd. Copyright ©2021 Shenzhen Intellirocks Tech. Co., Ltd. All Rights Reserved.

Vous êtes responsable de remettre tous les appareils électriques et électroniques usagés à des points de collecte correspondants.

Pour en savoir plus: www. quefairedemesdechets.fr

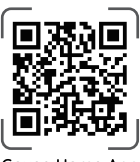

Govee Home App

For FAQs and more information, please visit: WWW.govee.com